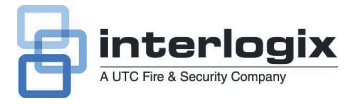

# Guida di avvio rapido TruVision NVR 20

## Indice

Informazioni di contatto 1 Contenuto della confezione 1 Condizioni ambientali per l'installazione 1 Documenti principali 1 Installazione dell'unità TruVision NVR 20 2 Configurazione del NVR 20 - Riepilogo 2 Installazione dei dischi rigidi nel NVR 20 2 Pannelli frontale e posteriore del NVR 20 3 TruVision Device Finder - Indirizzamento IP 5 Browser NVR 20 - Accesso 5 Connessione del NVR 20 6 Browser NVR 20 - Aggiunta telecamere IP 6 Sincronizzazione dell'ora 8 Riproduzione 8 Ricerca video - Riproduzione 10 Opzioni di archiviazione 11 Archiviazione USB locale tramite pulsante COPY 11 Archiviazione USB locale tramite browser NVR 20 11 Spegnimento dell'unità NVR 20 12

## Informazioni di contatto

Per le informazioni di contatto, vedere i nostri siti Web: www.utcfireandsecurity.com, www.interlogix.com o www.utcfssecurityproducts.eu.

## Contenuto della confezione

L'unità TruVision NVR 20 viene spedita con i seguenti componenti:

- TruVision NVR 20
- Dischi rigidi in confezione separata
- Cavo di alimentazione CA (USA: cavo di tipo USA; EMEA: cavi di tipo europeo e GB)
- Borsa di plastica con morsettiera per connettori di ingresso/uscita allarme
- Guida di avvio rapido di TruVision NVR 20
- Manuale utente TruVision NVR 20

- Documento di compatibilità telecamera IP
- · Dichiarazione di conformità WEE
- Dichiarazione sulla batteria
- CD con la documentazione del prodotto TruVision NVR 20 comprendente i seguenti elementi:
  - Calcolatore di capacità e archiviazione
  - Documento di compatibilità telecamera IP
  - TruVision Device Finder

Opzional:

TVR-RK1

## Condizioni ambientali per l'installazione

Per informazioni dettagliate fare riferimento al manuale utente, ma rispettare i seguenti importanti requisiti:

- Posizionare l'unità TruVision in un luogo sicuro.
- Accertarsi che l'unità TruVision sia ubicata in un'area ben ventilata.
- Non esporre l'unità alla pioggia o all'umidità.

L'unità deve essere montata in un rack per apparecchiature da 19" in quanto gli utenti non possono accedervi direttamente per visualizzare video live o riprodurlo. Sono forniti adeguati supporti per rack per il montaggio dell'unità senza ulteriori sostegni.

## Documenti principali

Oltre a questa documentazione di avvio rapido, si consiglia *fortemente* di consultare i seguenti documenti per assicurare una corretta installazione:

- Grafico di compatibilità telecamera IP NVR 20
- Manuale utente: sezione Informazioni di base sistema NVR 20

## Installazione dell'unità TruVision NVR 20

#### Per mettere rapidamente in funzione il NVR 20:

- 1. Estrarre l'unità NVR 20 dalla confezione.
- 2. Estrarre gli HDD NVR 20 dalla confezione.
- Montare l'unità nel rack da 19" collegando i supporti forniti all'unità.
- Installare i dischi rigidi. Vedere la Figura 1 a pagina 2.
- Collegare tutti i dispositivi richiesti al pannello posteriore del NVR 20 (cavo di rete, cavo di alimentazione ed eventuali dispositivi di ingresso allarme). Vedere la Figura 2 a pagina 2.
- 6. Accendere l'unità utilizzando l'interruttore di alimentazione sul pannello posteriore.
- Tutte le rimanenti funzioni di configurazioni verranno eseguite con un PC separato connesso tramite Internet Explorer e la pagina del browser NVR 20.

## Configurazione del NVR 20 -Riepilogo

La configurazione iniziale del NVR 20 deve essere completata con il browser del NVR 20. Questo manuale mostra i passaggi necessari per configurare rapidamente una soluzione di registrazione completamente operativa.

La configurazione del sistema NVR 20 richiede:

- Assegnazione al NVR 20 di un indirizzo IP appropriato con lo strumento TruVision Device Finder.
- 2. Aggiunta delle telecamere IP all'unità.
- 3. Configurazione delle telecamere IP.
- Definizione del programma e del tipo di registrazione per le telecamere IP (pianificata, continua, movimento/evento).
- Definizione dei comportamenti delle uscite allarme, di avvisi udibili dell'unità, delle uscite relè unità-locali oltre alle notifiche al software video TruVision Navigator di Interlogix.
- Tutti i dischi rigidi sono preconfigurati in un singolo gruppo di registrazione e consentono a tutte le telecamere collegate di registrare video della stessa durata tra tutte le telecamere (ossia, tutte le telecamere registrano per lo stesso numero di giorni)

La configurazione del NVR 20 è ottimizzata per un utilizzo immediato. Tutte le telecamere IP aggiunte sono impostate per la registrazione continua. Tutti gli eventi di sistema come guasti HDD, perdita video ecc. sono impostati per la segnalazione al software TruVision Navigator dopo la configurazione dell'indirizzo del server di TruVision Navigator.

Installazione dei dischi rigidi nel NVR 20

- 1. Usare la chiave fornita nella scatola accessori per sbloccare il pannello frontale.
- Premere le levette su entrambi i lati del pannello frontale per aprirlo.

#### Figura 1: apertura del NVR 20

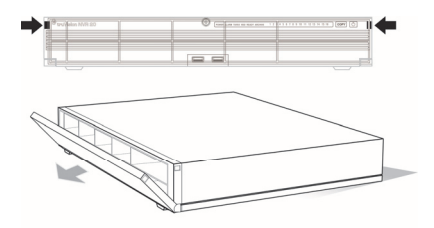

 Installare i dischi rigidi come illustrato nella figura 2. La prima unità nella posizione numero 1, la seconda nella posizione numero 2 e così via. Continuare a installare tutti i dischi rigidi in ordine numerico.

Figura 2: ubicazioni dischi rigidi

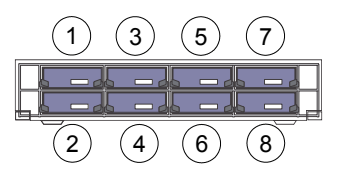

 Inserire a fondo un disco rigido in uno degli alloggiamenti fino a bloccarlo in posizione. Ripetere per gli altri dischi rigidi.

Figura 3: inserire il disco rigido

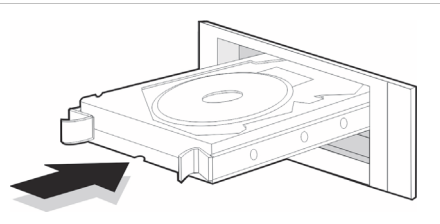

5. Chiudere e ribloccare il pannello frontale.

Nota: installare i dischi rigidi PRIMA di accendere l'unità. Per impostazione predefinita, le unità sono configurate per un singolo gruppo di HDD pronto automaticamente a registrare dopo aver aggiunto e configurato le telecamere IP con le pianificazioni di registrazione.

## Pannelli frontale e posteriore del NVR 20

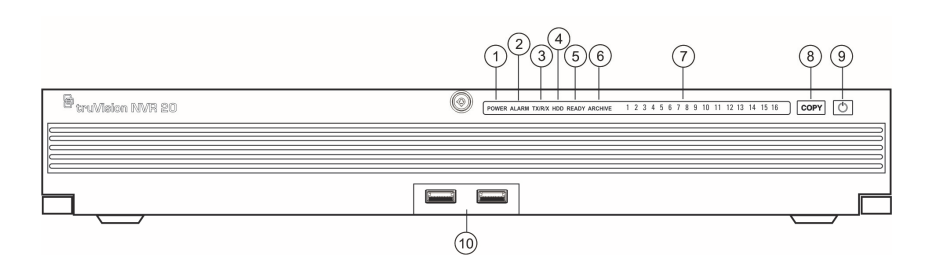

## Tabella 1: elementi pannello frontale

Figura 4: pannello frontale del NVR 20

| N° | Elemento                                                                                                    | Descrizione                                                                                                    | Spia di stato LED                                                    |
|----|----------------------------------------------------------------------------------------------------|----------------------------------------------------------------------------------------------------|----------------------------------------------------------------------|
| 1  | LED di<br>alimentazione                                                                                                    | Indica che l'unità è alimentata                                                                                                    | Colore = Normale                                                     |
| 2  | LED di allarme                                                                                                    | Indica se sono presenti avvisi                                                                                                    | ROSSO = Guasto<br>OFF = Normale                                      |
| 3  | LED TX/RX                                                                                                    | Indica che l'unità comunica tramite la rete                                                                                                    | Blu lampeggiante                                                     |
| 4  | LED del disco rigido                                                                                                    | Indica attività di scrittura/lettura sugli HDD                                                                                                  | Rosso lampeggiante                                                   |
| 5  | READY                                                                                                    | Indica che l'unità è pronta per il funzionamento                                                                                                | Blu = Normale                                                        |
| 6  | ARCHIVE                                                                                                    | Indica lo stato dell'operazione di archiviazione su USB. Se<br>viene rilevato un dispositivo USB incompatibile, si attiva un<br>allarme sonoro. | Blu = Archiviazione                                                  |
| 7  | LED ingressi                                                                                                    | Indica lo stato di connessione delle telecamere IP all'unità<br>NVR 20, fornisce inoltre l'indicazione della modalità di                        | Visualizzazione o registrazione<br>pianificata (nessun evento) = Blu |
|    |                                                                                                    | registrazione dell'ingresso                                                                                                    | Evento + Visualizzazione<br>(nessuna registrazione) = Rosso          |
|    |                                                                                                    |                                                                                                    | Visualizzazione o Evento +<br>Registrazione = Viola                  |
| 8  | Pulsante COPY Quando si collega un'unità USB alla porta USB sulla parte II<br>frontale dell'unità, premendo il pulsante COPY si avvia B<br>l'archiviazione del video più recente nell'unità USB |                                                                                                    | II LED ARCHIVE si illumina in BLU durante l'operazione               |
| 9  | Pulsante POWER                                                                                                    | Premendo questo pulsante per 3 secondi è possibile eseguire<br>lo spegnimento controllato dell'unità                                            | N/A                                                                  |
| 10 | Porte USB 2.0 (2)                                                                                                    | Usate dal pulsante Copy tramite Backup remoto attraverso il Browser                                                                             | N/A                                                                  |

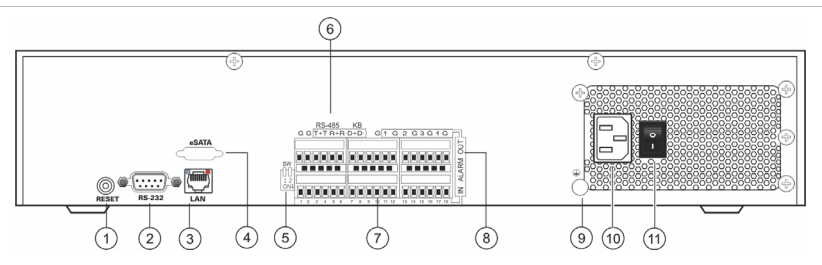

#### Tabella 2: elementi pannello posteriore

| N° | Elemento                   | Descrizione                                                                                    |
|----|----------------------------|------------------------------------------------------------------------------------------------|
| 1  | Reset                      | Ripristina l'unità alle impostazioni predefinite                                               |
| 2  | RS-232                     | Usato per collegare il PC per ricerca guasti                                                   |
| 3  | LAN                        | Interfaccia Ethernet UTP 10/100/1000Mbps                                                       |
| 4  | eSATA                      | Per uso futuro                                                                                 |
| 5  | Switch RS-485              | Per uso futuro                                                                                 |
| 6  | Connettori RS-485          | Per uso futuro                                                                                 |
| 7  | Ingresso allarme.          | 16 ingressi allarme (NA/NC)                                                                    |
| 8  | Uscita all                 | 4 uscite relè                                                                                  |
| 9  | GND                        | Punto di messa a terra                                                                         |
| 10 | Spina di<br>alimentazione  | Connessione per cavo di alimentazione                                                          |
| 11 | Interruttore di accensione | Alimentazione On/Off (utilizzare il pulsante POWER sulla parte frontale per spegnere l'unità). |

## TruVision Device Finder -Indirizzamento IP

L'indirizzo IP predefinito del NVR 20 è 192.168.1.82. Lo strumento TruVision Device Finder è tuttavia un mezzo rapido e semplice per scoprire il NVR 20 e modificare velocemente l'indirizzo IP dell'unità in base alle esigenze della propria rete.

Questo strumento identifica automaticamente i dispositivi TruVision che supportano il "rilevamento automatico" ovunque nella rete, comprese nelle diverse sottoreti. L'utente può vedere e modificare l'indirizzo IP di qualsiasi dispositivo individuato. Device Finder rileva solo i dispositivi sulla stessa LAN e non i dispositivi in una VLAN. Se il dispositivo non viene rilevato è possibile configurare i dispositivi manualmente.

- Inserire il CD documentazione prodotto NVR 20 fornito con l'unità nel PC in cui si visualizzano i video dall'unità NVR 20.
- Selezionare la cartella IP Discovery Tool e fare doppio clic sull'icona Setup [Impostazione] nella cartella.
- Fare clic su Ok a tutte le richieste e impostazioni predefinite. Al termine del processo di installazione rapida, l'applicazione installa un collegamento a TruVision Device Finder sul desktop.
- 4. Fare doppio clic sul collegamento.
- 5. Dalla pagina iniziale di TruVision Device Finder, premere **Start**.

Il processo di rilevamento impiega pochi secondi per individuare tutti i dispositivi TruVision supportati (NVR 20, telecamere New TruVision 1.3 e 2.0 MpX oltre a TVR 10 e TVR 60).

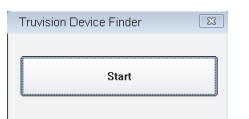

 L'applicazione mostra quindi un elenco dei dispositivi TruVision "rilevati" presenti in rete insieme con il relativo indirizzo IP corrente.

| ruVis | ion Device Fini | der .           |             |                      |                          |
|-------|-----------------|-----------------|-------------|----------------------|--------------------------|
|       | Device type     | IP address      | Port number | Device Serial No.    | Device Serial Number     |
| 001   | TVC-M2110-1     | 173.196.197.132 | 8000        | 00200903178CWR20025  |                          |
| 200   | TVC-M2110-1     | 173.196.197.127 | 8000        | 00201012178CWR40231  | 1                        |
| 003   | TVC-M2110-1     | 173.196.197.124 | 8000        | 0020101027BCWR40185  | soft version             |
| 004   | TVC-M2110-1     | 173.196.197.125 | 8000        | 0020100503BCWR40050  |                          |
| 005   | TVC-M2110-1     | 173.196.197.119 | 8000        | 0020101130BCWR40214  |                          |
| 906   | TVR 10          | 173.196.197.100 | 8000        | TVR1001200909048CWF  | subnet mask.             |
| 007   | TVC-M2110-1     | 173.196.197.126 | 8000        | 0020101218BCWR40231  | 0.0.0.0                  |
| 008   | TVC-M1120-1     | 173.196.197.123 | 8000        | 0020110113BCWR40255  | 1                        |
| 009   | TVC-M1120-1     | 173.196.197.128 | 8000        | 0020101120BCWR40206  | IP address               |
| 010   | TVC-M1120-1     | 173.196.197.129 | 8000        | 0020100920BCW/H4016C | 0.0.0.0                  |
| 011   | TVN 20          | 173.195.197.150 | 8000        | TVN2016162010111288  | 1                        |
| 012   | TVH 60          | 173.196.197.103 | 8000        | TVR60161620100613881 | device port              |
| 013   | TVH 60          | 173.195.197.37  | 8000        | TVR60161620110114881 | 0                        |
| 014   | TVC-M1120-1     | 173.195.197.130 | 8000        | 0020100920BCWH4016C  |                          |
|       |                 |                 |             |                      | MAL Address              |
|       |                 |                 |             |                      | please input password    |
|       |                 |                 |             |                      | modify cencel save       |
|       |                 |                 |             |                      | Resume default password- |
|       |                 |                 |             |                      | ОК                       |
| ۲ 🗌   | 87              |                 |             | •                    |                          |
| _     |                 |                 |             |                      | Exit                     |

 Per modificare l'indirizzo IP dei dispositivi, fare clic sulla riga del dispositivo da modificare e premere il pulsante Modify [Modifica].

|     | Device type | IP address      | Port number | Device Serial No.    | Davine Sarial Number                        |
|-----|-------------|-----------------|-------------|----------------------|---------------------------------------------|
| 001 | TVC-M1120-1 | 173.196.197.123 | 9000        | 00201101138DWR40255  | TUNIORESCONOLISORDED                        |
| 002 | TVC-M1120-1 | 173.196.197.128 | 9000        | 00201011208DWR40206  | 1442010102010111288HH00                     |
| 003 | TVC-M2110-1 | 173.196.197.119 | 8008        | 00201011308DWR40214  | soft version                                |
| 004 | TVC-M2110-1 | 173.196.197.124 | 8000        | 0020101027BDwR40185  | V130v4110413                                |
| 005 | TVN 20      | 173.196.197.150 | 8000        | TVN20161620101112BBI | I house the total                           |
| 900 | TVB 60      | 173.196.197.103 | 9000        | TVR60161620100513BBI | subnet mask                                 |
| 007 | TVR 60      | 173.196.197.37  | 9000        | TVR601616201101148BI | 255 255 255 0                               |
| 800 | TVC-M2110-1 | 173.196.197.127 | 8008        | 00201012178DWR40231  |                                             |
| 800 | TVC-M2110-1 | 173.196.197.132 | 8000        | 00200903178DwR20025  | IP address                                  |
| 010 | TVC-M2110-1 | 173.196.197.125 | 8000        | 00201005038CWR40050  | 173 . 196 . 197 . 150                       |
| 011 | TVC-M2118-1 | 173.196.197.126 | 9000        | 00201012198DWR40231  |                                             |
| 012 | TVR 10      | 173.196.197.100 | 8008        | TVR100120090984BDW1  | device port                                 |
| 013 | TVC-M1120-1 | 173.196.197.129 | 8000        | 0020100920BCWR40160  | 9000                                        |
| 014 | TVC-M1120-1 | 173.196.197.130 | 8000        | 0020100920BCWR40160  | 0000                                        |
|     |             |                 |             |                      | please input password<br>modify cancel save |
|     |             |                 |             |                      | -Resume delauit password-                   |
|     |             |                 |             |                      |                                             |

- 8. Immettere l'indirizzo IP e la subnet mask desiderati.
- Immettere la password del dispositivo che si intende modificare. La password predefinita per il NVR 20 è 1234.
- 10. Premere Save [Salva].
- 11. Dopo aver modificato tutti i dispositivi desiderati, premere Exit [Esci] per chiudere lo strumento.
- Se Device Finder non rileva i dispositivi, consultare il Manuale utente del NVR 20 per istruzioni sulla configurazione manuale di NVR 20 e telecamere IP.

### **Browser NVR 20 - Accesso**

Le specifiche per PC consigliate per l'utilizzo del Browser NVR 20 variano in base all'uso dei display multi finestre (9-Up/16-Up) combinate con le telecamere megapixel.

#### FUNZIONAMENTO UTENTE BASE

- Live view in 9-Up con telecamera 4CIF/VGA
  OPPURE
- Live view in 4-Up con telecamera fino a 2.0 MpX
- Processore di classe Intel E6550 Dual Core da 2,33 Ghz (Cache 4 MB)
- 1 GB RAM
- Scheda video HD con 256 MB

#### FUNZIONAMENTO UTENTE POWER

- Live view in 9-Up o superiore con telecamere MpX
  - Processore classe Intel Core I5 750 Quad Core da 2,66 Ghz (Cache 8 MB)
  - 4GB RAM
  - Scheda video HD con 1GB
- Spazio di almeno 1,5 GB su HDD per file video salvati
- Tastiera, Monitor, Mouse
- Windows XP, Windows 2000, Windows Vista, Windows 7
- Internet Explorer 6.0, 7.0, 8.0

#### **Connessione del NVR 20**

- 1. Avviare Internet Explorer.
- 2. Immettere l'indirizzo IP dell'unità nella barra indirizzi.
- 3. Premere Invio.
- Se questo è il primo accesso al NVR 20 dal PC, verrà richiesta l'autorizzazione per caricare i necessari controlli Active-X. Consentire l'installazione di tali controlli Active-X.
- 5. Immettere il nome utente predefinito: admin.
- 6. Immettere la password predefinita: 1234.
- 7. Fare clic su Login [Accedi].

Per il browser Web vengono utilizzate le seguenti impostazioni predefinite:

- Indirizzo IP 192.168.1.82
- Subnet mask 255.255.255.0
- Indirizzo gateway 192.168.1.82
- Porta HTTP 80

Per il Browser NVR 20 vengono utilizzate le seguenti impostazioni predefinite di accesso:

- Nome utente admin
- Password 1234

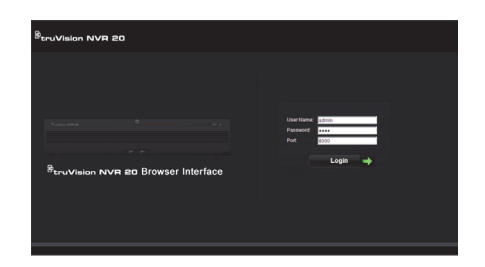

## Browser NVR 20 - Aggiunta telecamere IP

Il NVR 20 supporta un'ampia gamma di telecamere IP Interlogix, compreso un encoder a singolo ingresso oltre a varie telecamere IP di altri produttori (come Axis e Arecont). Consultare il più recente grafico di compatibilità telecamere IP NVR 20 per un elenco aggiornato dei dispositivi supportati.

È possibile aggiungere le telecamere IP in due modi diversi:

- Tramite la funzionalità Quick Add [Aggiunta rapida] basata su protocolli di rilevamento automatico.
- Aggiunta manuale se una telecamera IP non supporta i protocolli di rilevamento automatico.

Si consiglia di utilizzare prima Quick Add, quindi aggiungere manualmente le telecamere non rilevate.

#### Quick Add

- Accedere al NVR 20 con nome utente e password predefiniti.
- 2. Il Browser NVR 20 visualizza la pagina Live (anteprima) predefinita.
- 3. Fare clic sulla scheda Config in alto.

|                                            | e. | Playback | Log | Config | 2011-03-22 06:54:05       | Ourrent User : admin        |
|--------------------------------------------|----|----------|-----|--------|---------------------------|-----------------------------|
| TIN 20<br>TO POINTING 01<br>TO POINTING 02 |    | Live     |     |        | 88<br>2                   | T Light @ With<br>Visite(2) |
|                                            |    |          |     |        | Bignt<br>Contra<br>Salara | ess                         |

 La finestra Config viene visualizzata nella modalità Remote Config [Config. remota]. Sullo schermo non vengono visualizzate telecamere IP. 5. Fare clic sul pulsante **Quick Add** [Aggiunta rapida] al fondo della pagina.

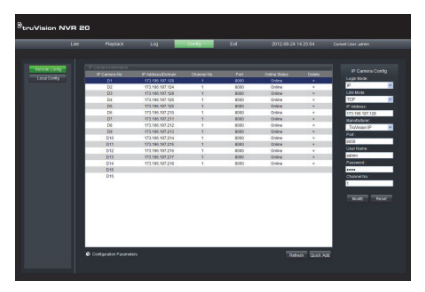

- Vengono visualizzate tutte le telecamere IP "rilevate".
- Fare clic sulla casella di controllo accanto a ciascuna telecamera da aggiungere a questa specifica unità NVR 20.
- 8. Dopo aver selezionato tutte le telecamere desiderate, fare clic su **Ok.**

|    | IP Address      |      | Manufacturer   | Mask IP       |                  | Serial No. | Channel No. |
|----|-----------------|------|----------------|---------------|------------------|------------|-------------|
|    | 173.195.197.123 | 8000 | _Truvision IP  | 255.255.255.0 | V2.0build 101110 | 402557711  | 1           |
|    | 173.195.197.132 | 8000 | _TruVision IP  | 255.255.255.0 | V2.0build 101110 | 200297400  | 1           |
|    | 173.195.197.128 | 8000 | _TruVision IP  | 255.255.255.0 | V2.0build 101110 | 402052241  | 1           |
| 1  | 173.195.197.124 | 8000 | _TruVision IP  | 255.255.255.0 | V2.0build 101110 | 401851827  | 1           |
|    | 173.195.197.125 | 8000 | _Truvision IP  | 255.255.255.0 | V2.0build 101110 | 400509836  | 1           |
|    | 173.195.197.119 | 8000 | _TruVision IP  | 255.255.255.0 | V2.0build 101110 | 402149732  | 1           |
|    | 173.195.197.126 | 8000 | _Truitsion IP  | 255.255.255.0 | V2.0build 101110 | 402314715  | 1           |
| 12 | 173.195.197.130 | 8000 | _Truitsion IP  | 255.255.255.0 | V2.0build 101110 | 401602067  | 1           |
|    | 173.195.197.129 | 8000 | _Truitsion IP  | 255.255.255.0 | V2.0build 101110 | 401602081  | 1           |
| 13 | 173.195.197.127 | 8000 | _Truvision IP  | 255.255.255.0 | V2.0build 101110 | 402314638  | 1           |
|    | 173.195.197.165 | 80   | Panasonic      | 255.255.255.0 |                  |            | 1           |
| 13 | 173.195.197.145 | 80   | AXIS           | 0.0.0.0       |                  |            | 1           |
|    | 173.195.197.172 | 80   | AXIS           | 0.0.0.0       |                  |            | 1           |
| 13 | 173.195.197.170 | 80   | AXIS           | 0.0.0.0       |                  |            | 1           |
|    | 173.195.197.146 | 80   | AXIS           | 0.0.0.0       |                  |            | 1           |
| 13 | 173.195.197.173 | 80   | AXIS           | 0.0.0.0       |                  |            | 1           |
|    | 173.195.197.147 | 80   | AXIS           | 0.0.0.0       |                  |            | 1           |
| 10 | 173.195.197.171 | 80   | AXIS           | 0.0.0.0       |                  |            | 1           |
|    | 173.195.197.169 | 80   | AXIS           | 0.0.0.0       |                  |            | 1           |
| 1  | 173.195.197.184 | 80   | Arecont Vision | 0.0.0.0       |                  |            | 1           |
|    | 173.195.197.177 | 80   | Arecont Vision | 0.0.0.0       |                  |            | 1           |
|    | 173.195.197.178 | 80   | Arecont Vision | 0.0.0.0       |                  |            | 1           |
|    | 173.195.197.178 | 80   | Arecont Vision | 0.0.0.0       |                  |            | 1           |
| 12 | 173.195.197.185 | 80   | Arecont Vision | 0.0.0.0       |                  |            | 1           |
| K  |                 |      |                |               |                  |            |             |
|    |                 |      |                |               |                  | 06         | Cancel      |

 Il sistema riporta alla pagina Config principale con tutte le telecamere selezionate aggiunte all'unità.

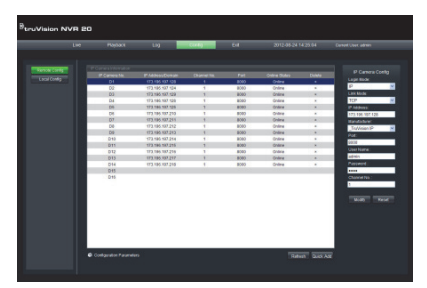

 Tutte le telecamere sono state aggiunte con le impostazioni predefinite, ossia:

- Risoluzione VGA
- · Velocità fotogrammi intera
- Registrazione 24x7

Per personalizzare le impostazioni per ciascuna telecamera premere su *Configuration parameters* [Parametri di configurazione] per accedere alla modalità di configurazione completa del NVR 20. Consultare il Manuale utente del NVR 20 nella sezione **Informazioni di base sistema NVR 20** per le istruzioni complete.

#### Aggiunta manuale

Sul lato destro della finestra principale Config è presente un'area denominata IP Camera Config [Config. telecamera IP]. In quest'area l'utente può aggiungere manualmente una telecamera IP alla volta.

|                                                                                                    |                                                                                                    | LM         | Playback             | Lõg                   | Carbo I                                                                                                    | 64   | 2012-08-24 | 425.04 | Carent Uner adres.  |
|----------------------------------------------------------------------------------------------------|----------------------------------------------------------------------------------------------------|------------|----------------------|-----------------------|----------------------------------------------------------------------------------------------------|------|------------|--------|---------------------|
| OWNER      OPEN      OPEN      I      OPEN      OPEN      O |                                                                                                    | NA CAR     |                      | -                     |                                                                                                    |      |            |        | P Careera C         |
|                                                                                                    |                                                                                                    | May Carelo | 1 Contraction of the | ALL REAL PROPERTY AND | Contraction of the local division of the local division of the loc |      | Calas      | _      | Lage Bally          |
| I      I                                                                                                    |                                                                                                    |            |                      | 173 306 307 104       |                                                                                                    | 8000 | 200.04     |        | 12                  |
| 0      10000      1      00000      1      00000      1      00000      1      00000      1      00000      1      000000      1      000000      1      0000000      1      00000000      1      000000000      1      0000000000      1      0000000000000000      1      000000000000000000000000000000000000                                                                                                    |                                                                                                    |            |                      | 173 104 107 120       |                                                                                                    | 8000 | folge      | -      | Unit Node:          |
| 10      10      10      10      10      10      10      10      10      10      10      10      10      10      10      10      10      10      10      10      10      10      10      10      10      10      10      10      10      10      10      10      10      10      10      10      10      10      10      10      10      10      10      10      10      10      10      10      10      10      10      10      10      10      10      10      10      10      10      10      10      10      10      10      10      10      10      10      10      10      10      10      10      10      10      10      10      10      10      10      10      10      10      10      10      10      10      10      10      10      10      10      10      10      10      10      10      10      10      10      10      10<                                                                                                    |                                                                                                    |            | 24                   | 173 106 187 126       | 1                                                                                                    | 8000 | Online     |        | 102                 |
|                                                                                                    |                                                                                                    |            | 16                   | 473 454 457 454       |                                                                                                    | 8000 | Polos      |        | C Littleton         |
| 1      1      1      1      1      1      1      1      1      1      1      1      1      1      1      1      1      1      1      1      1      1      1      1      1      1      1      1      1      1      1      1      1      1      1      1      1      1      1      1      1      1      1      1      1      1      1      1      1      1      1      1      1      1      1      1      1      1      1      1      1      1      1      1      1      1      1      1      1      1      1      1      1      1      1      1      1      1      1      1      1      1      1      1      1      1      1      1      1      1      1      1      1      1      1      1      1      1      1      1      1      1      1      1      1      1      1                                                                                                         |                                                                                                    |            | 24                   | 173 104 187 210       | 1                                                                                                    | 8000 | Codine     |        | 112 124 127 124     |
|                                                                                                    |                                                                                                    |            | 17                   | 173.106.107.211       | 1                                                                                                    | 6000 | Online     |        | and a second second |
| B1      B2      B2<                                                                                                    |                                                                                                    |            | 0.0                  | 173 106 187 212       | 1                                                                                                    | 8000 | Online     | *      | Technics II         |
|                                                                                                    |                                                                                                    |            | 63                   | 673 196 197 213       | 1                                                                                                    | 8000 | Online     |        | , rendone           |
| 011      1713 0728      1      880      644      1      10        012      0713 0728      1      880      644      1      10      10        014      0713 0728      1      880      644      1      10      10      10      10      10      10      10      10      10      10      10      10      10      10      10      10      10      10      10      10      10      10      10      10      10      10      10      10      10      10      10      10      10      10      10      10      10      10      10      10      10      10      10      10      10      10      10      10      10      10      10      10      10      10      10      10      10      10      10      10      10      10      10      10      10      10      10      10      10      10      10      10      10      10      10      10      10      1                                                                                                    |                                                                                                    |            | Dia                  | 173 106 107 214       | 1                                                                                                    | #000 | Online     |        | P94.                |
| 101      113/03/07/08      1      600      Johns      -      Marcura        101      113/03/07/08      1      600      Johns      -      Marcura        101      113/03/07/08      1      600      Johns      -      Marcura        101      113/03/07/08      1      600      Johns      -      Marcura        101      113/03/07/08      1      600      Johns      -      Marcura        101      113/03/07/08      1      600      Johns      -      Marcura        101      111/03/07/08      1      600      Johns      -      Marcura                                                                                                    |                                                                                                    |            | D/11                 | 173.196.187.215       | 1                                                                                                    | 8000 | Online     | ×      | 2000                |
| D0      01/38/02/07      800      Date      A      Date        D4      97/38/02/08      1      800      Date      A      Taleace        D6      97/38/02/08      1      800      Date      A      Date      A      Date      Date                                                 |                                                                                                    |            | D42                  | \$73 \$56 \$37 285    | 4                                                                                                    | 8000 | Collea     |        | User Name 1         |
| 044 173 56 1216 1 8000 0444 1 Parend<br>009<br>099                                                                                                    | 0 (1) (1) (1) (1) (1) (1) (1) (1) (1) (1)                                                                                                    |            | 013                  | 173 106 107 217       | 1                                                                                                    | 8000 | Chilme     | *      | admin.              |
| Dis Dis District Construction Construction                                                                                                    |                                                                                                    |            | D/94                 | 173 106 187 218       | 1                                                                                                    | 8000 | Online     |        | Pessword            |
| 219 Daniela 1                                                                                                    |                                                                                                    |            | 015                  |                       |                                                                                                    |      |            |        |                     |
|                                                                                                    | they have been a second second s |            | D19                  |                       |                                                                                                    |      |            |        | Damelha.            |
|                                                                                                    |                                                                                                    |            |                      |                       |                                                                                                    |      |            |        |                     |
|                                                                                                    |                                                                                                    |            |                      |                       |                                                                                                    |      |            |        |                     |

Per aggiungere manualmente una telecamera IP:

- 1. Fare clic sul numero di ingresso da aggiungere (D1, D2, D3....).
- L'utente può ora compilare i campi necessari sul pannello IP Camera Config [Config. telecamera IP].
- In Login Mode [Modalità accesso] selezionare IP Address [Indirizzo IP] o Domain Name [Nome dominio].
- 4. Nel campo IP Address immettere l'indirizzo IP o il nome di dominio.
- Modalità Link (UDP, TCP) impostazione predefinita verrà usato per l'IP Cam.
- In Manufacturer [Produttore] selezionare il nome del produttore della telecamera da aggiungere (o il tipo specifico) dall'elenco a discesa.
- 7. In **Port** [Porta] selezionare la porta di comunicazione usata dalla telecamera IP.
- 8. Immettere nome utente e password della telecamera IP.
- 9. Channel No. [N. ingresso] deve essere selezionato come 1.

 Fare clic su Modify [Modifica] per aggiungere la telecamera. Se i parametri specificati sono corretti, la telecamera appare nel display.

## Sincronizzazione dell'ora

È molto importante che tutti i dispositivi IP nel sistema siano sincronizzati sulla stessa ora (NVR 20, telecamere IP, PC browser NVR 20). Il sistema fornisce due metodi per la sincronizzazione dell'ora:

- Con l'ora del PC con il browser NVR 20, OPPURE
- Con un NTP (Network Time Server)

Per impostare la sincronizzazione dell'ora:

 Dalla pagina principale Config, selezionare il testo Configuration parameters [Parametri di configurazione] per aprire le pagine di configurazione completa del dispositivo.

| 1.54                                                                                                    | Paylant | Log              |   | 14   | 2012-00-24    | 14 22 04 | Constituer admin                                                                                                    |
|----------------------------------------------------------------------------------------------------|---------|------------------|---|------|---------------|----------|----------------------------------------------------------------------------------------------------|
| Contract of the local division of the local division of the local |         |                  |   |      |               |          |                                                                                                    |
|                                                                                                    |         | IF ABDRLL/Cellum |   |      | Oriene States |          | P Canina Con                                                                                                    |
|                                                                                                    | - 64    | 179106101108     |   | 8000 | Onine         |          | and the second second se |
|                                                                                                    |         | 875 106 107 124  |   | 8000 | Onine         |          | P                                                                                                    |
|                                                                                                    | 63      | 175 196 157 129  |   | 8000 | Onine         |          | CARBON                                                                                                    |
|                                                                                                    | - 64    | 179.106.187.125  |   | 8000 | Onine         |          | 10                                                                                                    |
|                                                                                                    | 00      | 173.106.107.120  | 1 | 8000 | Ordine        |          | P Albert                                                                                                    |
|                                                                                                    | 00      | 173 196 187 210  |   | #900 | Owine         |          | \$75 Kal. NOT NOD                                                                                                    |
|                                                                                                    |         | 175 106 107 211  | 1 | 8000 | Online        |          | Vandotarie                                                                                                    |
|                                                                                                    | 04      | 173 104 187 210  |   | 8000 | Ordine        |          | Traffician P                                                                                                    |
|                                                                                                    |         | 175 196 197 210  | 1 | 8000 | Onine         |          |                                                                                                    |
|                                                                                                    | C40     | 173 106 107 216  | 1 | 8000 | Online        |          | 1111                                                                                                    |
|                                                                                                    | C41     | 875 196 197 215  | 1 | 8000 | Online        |          | 100                                                                                                    |
|                                                                                                    | 042     | 479 496 487 246  | 4 | 0000 | Onine         |          | (ter tere                                                                                                    |
|                                                                                                    | £43     | 175 106 107 217  | 1 | 8000 | Onine         |          | 10114                                                                                                    |
|                                                                                                    | E#4     | 172106107218     |   | #000 | Owine         |          | Passaid                                                                                                    |
|                                                                                                    | £45     |                  |   |      |               |          | ****                                                                                                    |
|                                                                                                    | E10     |                  |   |      |               |          | OwnerRis .                                                                                                    |
|                                                                                                    |         |                  |   |      |               |          | 4                                                                                                    |
|                                                                                                    |         |                  |   |      |               |          |                                                                                                    |
|                                                                                                    |         |                  |   |      |               |          | TRADE INC.                                                                                                    |
|                                                                                                    |         |                  |   |      |               |          | The second second                                                                                                    |
|                                                                                                    |         |                  |   |      |               |          |                                                                                                    |
|                                                                                                    |         |                  |   |      |               |          |                                                                                                    |
|                                                                                                    |         |                  |   |      |               |          |                                                                                                    |
|                                                                                                    |         |                  |   |      |               |          |                                                                                                    |
|                                                                                                    |         |                  |   |      |               |          |                                                                                                    |
|                                                                                                    |         |                  |   |      |               |          |                                                                                                    |

- 2. Dalla finestra di navigazione sinistra, selezionare le impostazioni NTP.
- 3. Il display mostra la pagina delle opzioni NTP/TimeSync.

| Remote setting                                                                                                    |              | × |
|----------------------------------------------------------------------------------------------------|--------------|---|
| Device Faranders  Device Homaton  Device Homaton  Device | HTP Battings |   |
| Default Reboot                                                                                                    | Save         |   |

Per sincronizzare con l'ora del PC con il browser NVR:

- 1. Verificare che **Enable NTP** [Abilita NTP] non sia selezionato.
- 2. Vicino al fondo della pagina fare clic sul pulsante Sync to PC time [Sinc. con ora PC].
- 3. Premere Save [Salva].

Il sistema riporta alla pagina principale **Config**. Da questo punto l'utente può selezionare le schede Live o Playback [Riproduzione] per vedere il video o tornare ai **Configuration parameters** [Parametri di configurazione] per una configurazione più dettagliata del sistema.

Per istruzioni sulla configurazione dettagliata e l'impostazione della sincronizzazione con NTP, consultare il Manuale utente.

Visualizzazione live (Anteprima)

Quando si accede per la prima volta al NVR 20, la pagina predefinita è la scheda della visualizzazione Live. I vari pulsanti sono spiegati nella Figura 6 a pagina 9.

## Riproduzione

Quando si accede per la prima volta al NVR 20, la pagina predefinita è la scheda della visualizzazione Live. Per spostarsi alla pagina di riproduzione, fare clic sulla scheda **Playback** [Riproduzione] vicino alla parte superiore della pagina del Browser NVR. I vari pulsanti sono spiegati nella Figura 7 a pagina 10.

#### Figura 6: Pannello frontale

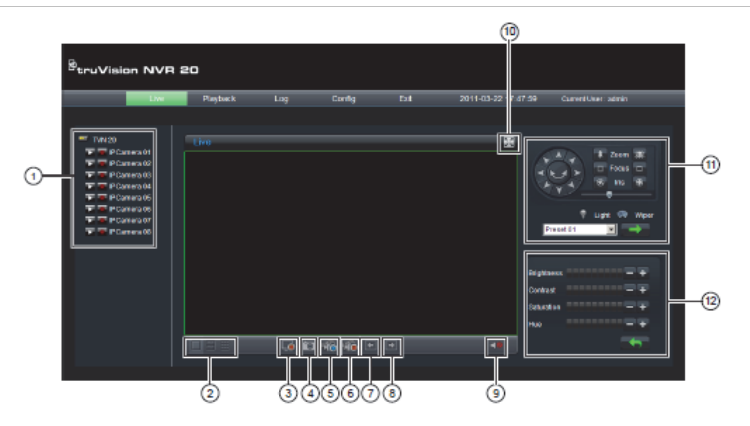

| Elemento | Nome                                 | Descrizione                                                                                                    | Elemento | Nome                                         | Descrizione                                                                                                    |
|----------|--------------------------------------|----------------------------------------------------------------------------------------------------|----------|----------------------------------------------|----------------------------------------------------------------------------------------------------|
| 1        | Struttura<br>connessione             | Il riquadro di sinistra mostra le telecamere<br>IP configurate sul NVR 20. Per<br>visualizzare una telecamera nella finestra<br>di visualizzazione corrente, fare clic sulla<br>rispettiva icona a freccia. In base a<br>dimensione immagine e risoluzione della<br>telecamera, il caricamento può richiedere<br>alcuni secondi. | 7<br>8   | Pagina<br>precedente<br>Pagina<br>successiva | Consente all'utente di spostarsi in<br>sequenza tra le telecamere disponibili. Se<br>il display è in modalità 1-Up, la sequenza<br>di telecamere viene ordinata con ogni clic<br>sugli elementi Pagina precedente e<br>successiva. Se la prima telecamera<br>caricata è stata la numero 5, premendo il<br>pulsante Pagina successiva si torna alla |
| 2        | Modalità<br>visualizzazion<br>e live | L'utente può visualizzare le telecamere<br>live in una vista 1-Up, 4-Up e 9-Up. In una<br>modalità multi-schermo, l'utente può<br>semplicemente fare clici sull'icona del<br>dispositivo NVR 20 in alto nell'elenco delle<br>telecamere per caricare automaticamente<br>le telecamere nel display (4 in 4-Up e 9 in              |          |                                              | telecamera 1 quindi ogni successivo clic<br>sul pulsante consente di avanzare alla<br>telecamera 2, 3, 4 ecc. Se il display è<br>multi-up, premendo il pulsante si attiva la<br>sequenza tramite raggruppamenti<br>numerici (in 4-Up, telecamere 1-4, 5-8<br>ecc.)                                                                                 |
|          |                                      | 9-Up).<br>Per caricare una telecamera in un<br>riguadro specifico di una visualizzazione                                                                                                    | 9        | Audio                                        | Se la telecamera supporta l'audio e<br>questo è abilitato sul NVR 20, l'utente può<br>attivarlo.                                                                                                    |
|          |                                      | multi-up, evidenziare il riquadro e fare clic<br>sulla telecamera prescelta nell'elenco.                                                                                                    |          |                                              | Fare clic sul tasto freccia per visualizzare<br>il controllo del volume dell'audio                                                                                                    |
| 3        | Arresto<br>streaming                 | Interrompe tutti gli streaming                                                                                                    | 10       | Schermo<br>intero                            | È possibile espandere il display a schermo<br>intero premendo il pulsante di espansione<br>nell'angolo superiore destro del display                                                                                                    |
| 4        | Capture                              | Scatta un'istantanea della telecamera<br>evidenziata e la salva nel PC con il<br>browser locale.                                                                                                    | 11       | Controlli di<br>brandeggio e                 | La versione corrente del NVR 20 non<br>supporta i controlli di brandeggio e zoom.                                                                                                    |
| 5        | Avvia<br>registrazione               | Consente la registrazione su PC locale di tutte le telecamere attive nel display.                                                                                                    |          | zoom                                         | Questa funzionalità sarà disponibile in una<br>successiva release del firmware.<br>Rivolgersi al rappresentante o partner                                                                                                    |
| 6        | Arresto<br>registrazione             | esto Consente di arrestare la registrazione<br>istrazione manuale degli stream visualizzati.                                                                                                    |          |                                              | commerciale Interlogix per informazioni sulle funzionalità del firmware più recente.                                                                                                    |
|          |                                      |                                                                                                    |          | Controlli delle<br>immagini                  | Questi controlli della telecamera sono<br>disponibili solo per le telecamere IP<br>selezionate. Consultare II grafico di<br>compatibilità IP per l'elenco delle<br>telecamere che supportano questa<br>funzionalità.                                                                                                    |

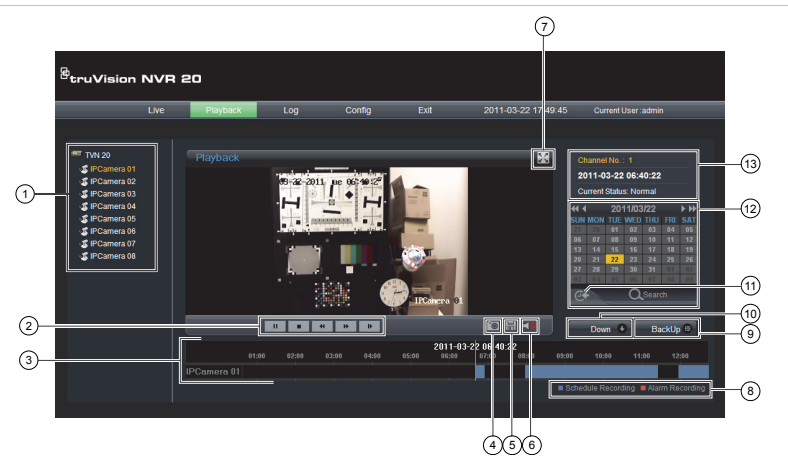

| Elemento | Nome                         | Descrizione                                                                                                    |
|----------|------------------------------|----------------------------------------------------------------------------------------------------|
| 1        | Struttura<br>connessione     | Il riquadro di sinistra mostra le<br>telecamere IP configurate sul NVR 20.<br>Per visualizzare una telecamera nella<br>finestra di visualizzazione corrente, fare<br>clic sulla rispettiva icona a freccia.                                                                   |
| 2        | Controlli di<br>riproduzione | Riproduzione/Pausa, Stop, Indietro<br>fotogramma, Avanti fotogramma,<br>Avanzamento rapido                                                                                                    |
| 3        | Sequenza<br>temporale video  | Una visualizzazione grafica del video selezionato                                                                                                    |
| 4        | Istantanea                   | Scatta un'istantanea della telecamera<br>evidenziata e la salva nel PC con il<br>browser locale.                                                                                                    |
| 5        | Salvataggio                  | Salva il video selezionato su HDD.                                                                                                    |
| 6        | Audio                        | Se l'audio è disponibile, visualizza un<br>dispositivo di scorrimento per il controllo<br>del volume.                                                                                                    |
| 7        | Espansione<br>schermo        | È possibile espandere il display a<br>schermo intero premendo il pulsante di<br>espansione nell'angolo superiore destro<br>del display.                                                                                                    |
| 8        | LED modalità registrazione   | LED modalità registrazione                                                                                                    |
| 9        | Pulsante<br>Backup           | Questo pulsante consente di eseguire il<br>backup di segmenti video sul NVR 20 in<br>un memory stick USB 2.0 e successivo<br>che è possibile inserire direttamente nel<br>NVR 20. Il processo di backup può<br>richiedere il download di una copia del<br>Mini-Player NVR 20. |
| 10       | Pulsante Down<br>[Giù]       | Questo pulsante consente all'utente di copiare i segmenti video dal NVR 20 al PC locale.                                                                                                    |

| Elemento | Nome                        | Descrizione                                                                                                    |
|----------|-----------------------------|----------------------------------------------------------------------------------------------------|
| 11       | Pulsante Vai a              | Fare clic sul pulsante Vai a per<br>immettere un momento specifico da cui<br>far iniziare la riproduzione.                                                                                    |
| 12       | Ricerca per<br>giorno e ora | Ricerca per giorno: selezionare la data<br>da cui visualizzare il video e premere<br>l'icona Search [Cerca].                                                                                  |
|          |                             | Ricerca per giorno e ora: selezionare la<br>data da cui visualizzare il video e fare<br>clic sul pulsante Vai a per immettere<br>un'ora specifica da cui iniziare la<br>riproduzione.         |
| 13       | Stato degli<br>ingressi     | Durante la riproduzione, il display di<br>stato mostra l'ingresso della telecamera<br>IP di riproduzione corrente, la data e<br>l'ora del video nel display e la velocità di<br>riproduzione. |

## **Ricerca video - Riproduzione**

Il processo per la ricerca di video è:

- Selezionare la telecamera per cui si desidera cercare il video. È possibile riprodurre una sola telecamera alla volta.
- Selezionare il giorno da cui si desidera vedere il video (ricerca per giorno) OPPURE per il giorno specifico immettere un'ora specifica (ricerca per ora) per localizzare la ricerca.
- Premere Search (o Vai a, per la ricerca nell'intervallo temporale). Il video viene caricato nella sequenza temporale sotto la finestra di visualizzazione. Il video con registrazione pianificata

(time-lapse) è in blu e la registrazione ingresso movimento o allarme è in rosso.

- L'utente può controllare la visualizzazione tramite i controlli di riproduzione. I controlli disponibili sono:
  - Riproduzione/Pausa
  - Stop
  - Avanzamento veloce (passi multipli ...2x, 4x, 8x)
  - Avanzamento fotogramma per fotogramma

#### Nota: il riavvolgimento non è supportato nel browser.

L'utente può inoltre controllare a che punto è la riproduzione posizionando il mouse nella barra del tempo e trascinando la visualizzazione dell'ora alla posizione desiderata nel puntatore verticale. Con lo spostamento della barra del tempo sul puntatore verticale, l'ora si aggiorna in modo che l'utente possa vedere l'ora corrente sotto il puntatore verticale.

#### Ricerca per giorno

Selezionare la data da cui visualizzare il video e premere l'icona Search [Cerca].

#### Ricerca per giorno e ora

Selezionare la **data** da cui visualizzare il video e fare clic sul simbolo per immettere un'ora specifica da cui iniziare la riproduzione. Dopo aver specificato l'ora desiderata, premere il pulsante **Vai a**.

### Opzioni di archiviazione

Il NVR 20 consente di archiviare localmente (dalla stessa unità) video su un memory stick USB. Utilizzare dispositivi di memorizzazione USB 2.0 e successivi.

L'unità archivia video in base allo spazio disponibile sul dispositivo. I dati video vengono archiviati a partire dal più recente al meno recente in base al time stamp del video. La funzione di archiviazione copia semplicemente il video nel dispositivo USB.

Per archiviare video dal NVR 20 in un memory stick collegato nella porta USB del NVR 20 sono disponibili due metodi.

#### Archiviazione USB locale tramite pulsante COPY

Tutte le azioni sono completate localmente nell'unità senza dover utilizzare un computer. I file video vengono copiati automaticamente dal più recente al meno recente. L'applicazione Archive Player NVR 20, per consentire la visualizzazione su computer, viene copiata con i file video.

#### Archiviazione USB locale tramite backup remoto

Questo processo consente di inserire un dispositivo di memoria USB nell'unità NVR 20, ma il computer con il Browser controlla l'operazione. È inoltre possibile:

- Effettuare un preciso controllo sui file video da copiare
- Includere Archive Player sul dispositivo USB oltre ai file video.

L'applicazione Archive Player (**Player.exe**) si trova anche sul disco della documentazione del prodotto NVR 20.

## Archiviazione USB locale tramite pulsante COPY

Procedura per archiviare video in un dispositivo di memoria USB:

- 1. Inserire il dispositivo USB in una delle due porte USB sul pannello frontale del NVR 20
- 2. Premere il pulsante COPY
- II LED ARCHIVE inizia a lampeggiare in blu per indicare l'avanzamento della procedura di archiviazione
- Quando il dispositivo è pieno, il LED ARCHIVE smette di lampeggiare, l'archivio viene completato ed è possibile rimuovere il dispositivo in sicurezza.

#### \*\*\*\*\* Non rimuovere il dispositivo USB mentre il LED ARCHIVE lampeggia\*\*\*\*\*

#### Suggerimenti per la soluzione dei problemi

Dopo aver inserito il dispositivo e premuto il pulsante COPY, se il LED ARCHIVE non lampeggia e si attiva il cicalino del NVR 20 l'archiviazione non è riuscita. I motivi possono essere:

- Dispositivo USB collegato incompatibile o non riconosciuto
- Nessun dispositivo è collegato alla porta USB

## Archiviazione USB locale tramite browser NVR 20

Procedura per archiviare video in un dispositivo di memoria USB:

- 1. Inserire il dispositivo USB in una delle due porte USB sul pannello frontale del NVR 20
- 2. Tramite il Browser NVR 20 passare alla scheda Playback [Riproduzione].

- 3. Selezionare la **data** prescelta dal calendario del video da archiviare.
- 4. Premere il pulsante **Search** [Cerca] per limitare la ricerca del video per il backup.
- 5. Interrompere o arrestare la riproduzione.
- 6. Selezionare il pulsante BackUp BackUp
- Selezionare le caselle di controllo corrispondenti a data e ora del video scelto per il download. Se il video che si cerca non è visualizzato, premere gli indicatori di pagina precedente/successiva al fondo della pagina per individuare la pagina con il video desiderato.
- Il menu a discesa Choose Disk [Scegli disco] mostra il dispositivo USB inserito e la porta USB del NVR 20 se è stato correttamente riconosciuto. Selezionare il dispositivo.
- Se si desidera copiare il mini-lettore insieme ai file video, selezionare la casella di controllo Backup Player [Backup lettore].
- Premere il pulsante **Backup** in alto nella finestra per avviare il download. In alto nella finestra appare una barra di stato attiva che mostra l'avanzamento del download.
- 11. II LED **ARCHIVE** inizia a lampeggiare in blu sul pannello frontale del NVR 20 per indicare l'avanzamento della procedura di archiviazione
- Quando il dispositivo è pieno, il LED ARCHIVE smette di lampeggiare, l'archivio viene completato ed è possibile rimuovere il dispositivo.
- \*\*\*\*\* Non rimuovere il dispositivo USB mentre il LED ARCHIVE lampeggia\*\*\*\*\*\*
- 13. Al termine del processo viene visualizzato un messaggio di completamento del download.

I suggerimenti per la soluzione dei problemi sono gli stessi sia che si utilizzi il pulsante COPY locale o il download del browser remoto.

#### Software lettore

Il video sul dispositivo USB può essere riprodotto tramite il software del lettore fornito nel CD della documentazione prodotto NVR 20 o copiato con i file durante il processo di archiviazione.

1. Copiare il software sul Desktop o PC Laptop. Le dimensioni sono ridotte, meno di 600 Kb.

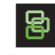

Player exe

2. Fare doppio clic sull'icona per avviare il lettore.

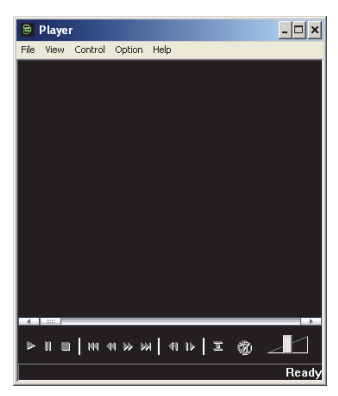

 Per riprodurre il video, selezionare semplicemente File>Open [File>Apri], la cartella in cui si trovano i filmati, il file da riprodurre, quindi fare clic su Open. In alternativa, selezionare e trascinare il file nella finestra video per avviare immediatamente la riproduzione.

Il lettore dispone di una serie di controlli per la riproduzione, selezioni di dimensione immagine, oltre alla possibilità di salvare il file in formato AVI.

## Spegnimento dell'unità NVR 20

Per evitare di danneggiare potenzialmente il NVR 20, utilizzare il corretto metodo per lo spegnimento. Dal pannello frontale del NVR 20, tenere premuto il pulsante di alimentazione (POWER) per 3-5 secondi per avviare lo spegnimento controllato dell'uni.